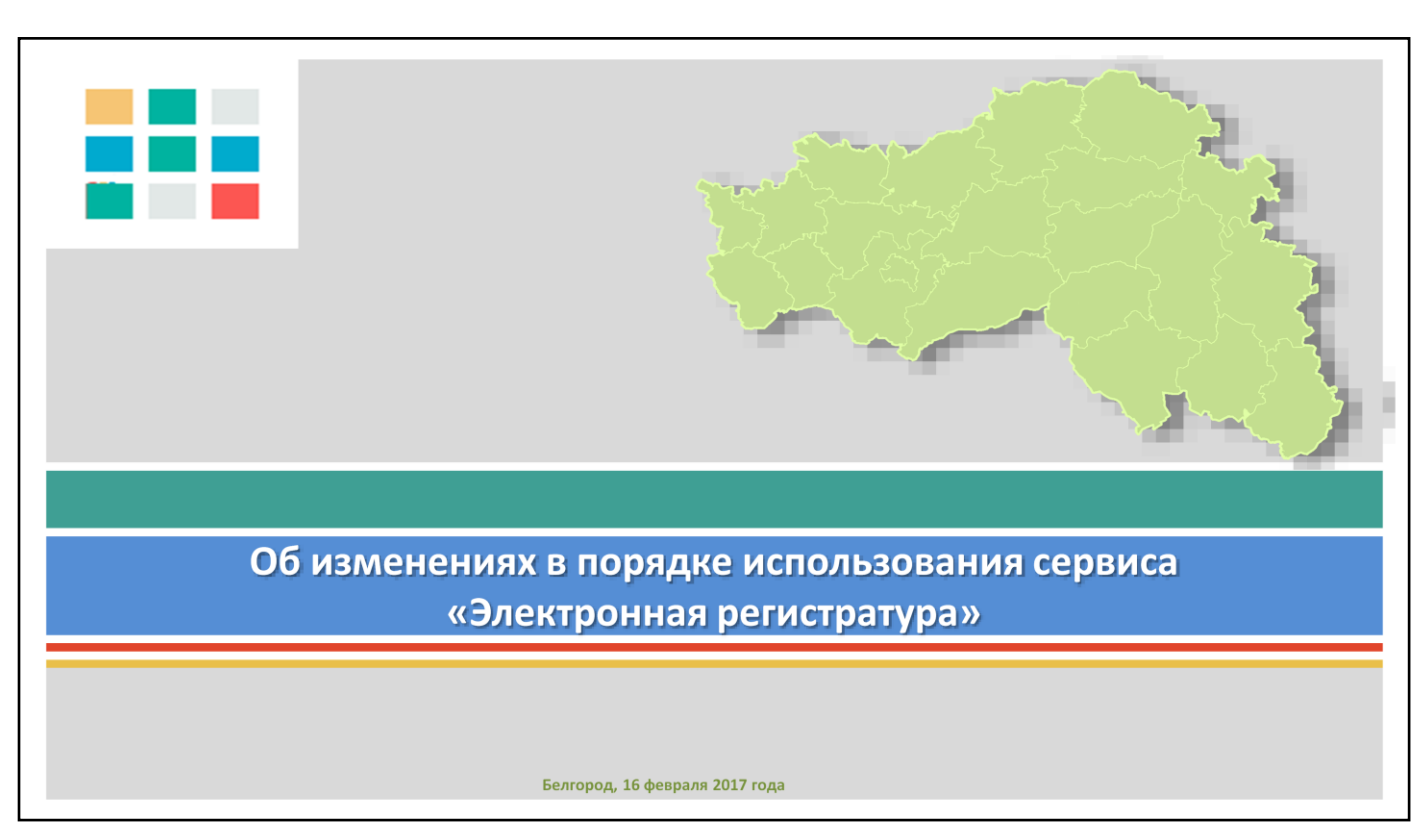

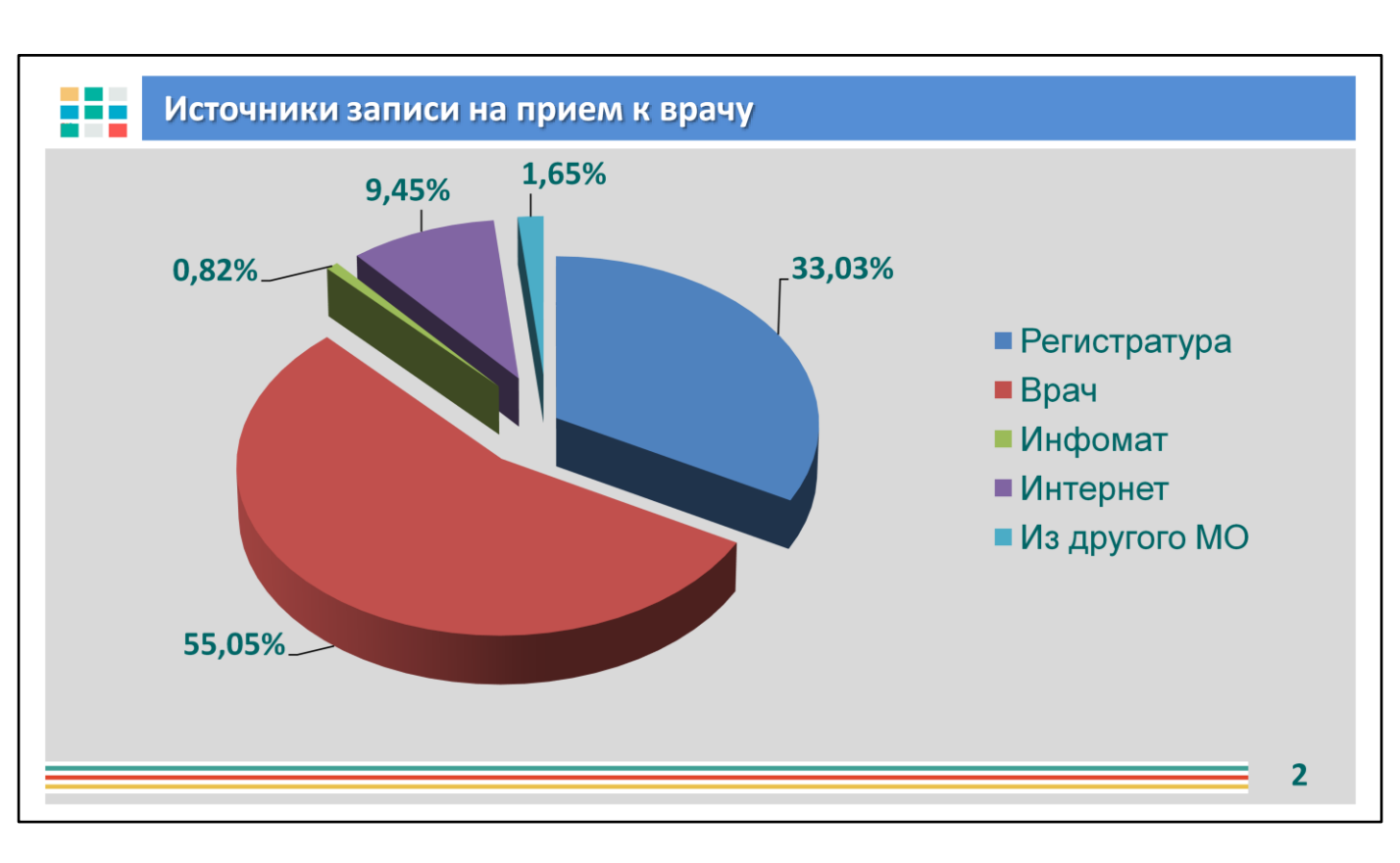

Растет популярность электронных сервисов. Не обошла она стороной и наш сервис «Электронная регистратура», расположенный по адресу http://www.31.2dr.ru/ Интеграция портала «Электронная регистратура» с порталом «Госуслуги» реализована в июле 2015 года. Интеграционные профили своевременно актуализируются в соответствии с изменениями в требованиях Госуслуг.

На данном слайде можно увидеть относительные показатели записи на прием к врачу по источникам записи.

Показатели по МО Белгородской области за период с 1.01.2017 по 15.02.2017

|       |                                                                            |          |        |        |        | Исто   | чник записи | и      |        |            |       |       |
|-------|----------------------------------------------------------------------------|----------|--------|--------|--------|--------|-------------|--------|--------|------------|-------|-------|
| № п/п | Название                                                                   | Регистра | тура   | Врач   |        | Инфом  | ат          | Интерн | ет     | Из другого | о ЛПУ | Всего |
|       |                                                                            | кол-во   | %      | кол-во | %      | кол-во | %           | кол-во | %      | кол-во     | %     |       |
|       | По региону:                                                                | 323010   | 33,03% | 538433 | 55,05% | 8011   | 0,82%       | 92459  | 9,45%  | 16161      | 1,65% | 9780  |
| 1     | ОГАУЗ "Стомат. поликлиника<br>Губкинского городского округа"               | 5        | 1,17%  | 0      | 0,00%  | 0      | 0,00%       | 423    | 98,83% | 0          | 0,00% | 43    |
| 2     | ОГАУЗ "Стоматологическая<br>поликлиника № 1", г.Белгород                   | 246      | 25,49% | 0      | 0,00%  | 75     | 7,77%       | 644    | 66,74% | 0          | 0,00% | 9     |
| 3     | ОГБУЗ "Городская детская больница",<br>г.Белгород (детская поликлиника №3) | 967      | 11,48% | 2877   | 34,14% | 0      | 0,00%       | 4583   | 54,38% | 0          | 0,00% | 84    |
| 4     | ОГБУЗ "Городская детская<br>поликлиника № 4", г.Белгород                   | 8697     | 35,47% | 4475   | 18,25% | 45     | 0,18%       | 11299  | 46,09% | 0          | 0,00% | 245   |
| 5     | ОГБУЗ "Городская детская больница",<br>г.Белгород (детская поликлиника №2) | 3152     | 35,21% | 1677   | 18,73% | 0      | 0,00%       | 4123   | 46,06% | 0          | 0,00% | 89    |
| 6     | ОГАУЗ "Детская стоматологическая поликлиника", г.Белгород                  | 3039     | 60,07% | 0      | 0,00%  | 27     | 0,53%       | 1993   | 39,40% | 0          | 0,00% | 50    |
| 7     | ОГБУЗ "Городская детская больница",<br>г.Белгород (детская поликлиника №1) | 2967     | 22,81% | 5270   | 40,51% | 0      | 0,00%       | 4771   | 36,68% | 0          | 0,00% | 130   |
| 8     | МП "Стоматологическая поликлиника<br>№ 2", г.Белгород                      | 1453     | 74,32% | 0      | 0,00%  | 0      | 0,00%       | 502    | 25,68% | 0          | 0,00% | 19    |
| 9     | ОГБУЗ «Городская детская<br>поликлиника № 3 города Старого<br>Оскола»      | 2084     | 9,56%  | 14066  | 64,54% | 251    | 1,15%       | 5377   | 24,67% | 15         | 0,07% | 217   |
| 10    | ОГАУЗ "Стоматологическая<br>поликлиника" г.Старый Оскол                    | 3231     | 55,44% | 1458   | 25,02% | 0      | 0,00%       | 1139   | 19,54% | 0          | 0,00% | 58    |
| 11    | ОГБУЗ "Городская поликлиника № 4",<br>г.Белгород                           | 19566    | 61,91% | 6225   | 19,70% | 146    | 0,46%       | 5667   | 17,93% | 0          | 0,00% | 316   |
| 12    | ОГБУЗ "Городская больница № 2",<br>г.Старый Оскол                          | 14247    | 29,10% | 27699  | 56,57% | 218    | 0,45%       | 6775   | 13,84% | 23         | 0,05% | 489   |
| 13    | ОГБУЗ "Детская стамотологическая поликлиника" г. Старый Оскол              | 2124     | 37,79% | 2751   | 48,95% | 0      | 0,00%       | 745    | 13,26% | 0          | 0,00% | 56    |

#### СЛАЙД З

Как видите, основная доля все также приходится на регистратуру (33,03%), запись врачом (55,05%).

Записываются через интернет всего 9,45%.

Но это средний показатель по области.

Как Вы видите, есть организации, где через инфомат записались до 5% и через интернет 10,9% -Губкинская ЦРБ.

Или в городских округах: через интернет записывается до 20% граждан. Конечно, самыми «продвинутыми» можно назвать мамочек, записывающих своих деток. У них показатель доходит до

50%.

|       |                                                                         | Источник записи |        |        |        |        |       |        |        |            |       |       |
|-------|-------------------------------------------------------------------------|-----------------|--------|--------|--------|--------|-------|--------|--------|------------|-------|-------|
| № п/п | Название                                                                | Регистра        | тура   | Врач   | I      | Инфол  | лат   | Интерн | ет     | Из другого | о ЛПУ | Bcero |
|       |                                                                         | кол-во          | %      | кол-во | %      | кол-во | %     | кол-во | %      | кол-во     | %     |       |
|       | По региону:                                                             | 323010          | 33,03% | 538433 | 55,05% | 8011   | 0,82% | 92459  | 9,45%  | 16161      | 1,65% | 9780  |
| 14    | ОГБУЗ "Губкинская городская детская<br>больница"                        | 10778           | 40,06% | 12184  | 45,28% | 425    | 1,58% | 3521   | 13,09% | 0          | 0,00% | 269   |
| 15    | ОГБУЗ "Старооскольская ЦРБ"                                             | 4701            | 25,96% | 10858  | 59,96% | 436    | 2,41% | 2115   | 11,68% | 0          | 0,00% | 18:   |
| 16    | ОГБУЗ "Алексеевская ЦРБ"                                                | 9537            | 26,77% | 21127  | 59,30% | 996    | 2,80% | 3966   | 11,13% | 0          | 0,00% | 35    |
| 17    | ОГБУЗ "Губкинская ЦРБ"                                                  | 4334            | 10,68% | 29914  | 73,68% | 2173   | 5,35% | 4177   | 10,29% | 0          | 0,00% | 40    |
| 18    | ОГБУЗ "Городская больница № 1",<br>г.Старый Оскол                       | 10923           | 38,16% | 14596  | 51,00% | 192    | 0,67% | 2890   | 10,10% | 20         | 0,07% | 286   |
| 19    | ОГБУЗ "Городская больница № 1",<br>г.Старый Оскол (детская поликлиника) | 924             | 7,70%  | 9890   | 82,46% | 10     | 0,08% | 1170   | 9,75%  | 0          | 0,00% | 119   |
| 20    | ОГАУЗ "Шебекинская городская<br>стомат. поликлиника"                    | 2728            | 83,60% | 237    | 7,26%  | 0      | 0,00% | 298    | 9,13%  | 0          | 0,00% | 32    |
| 21    | ОГБУЗ "Яковлевская ЦРБ"                                                 | 3333            | 14,75% | 17182  | 76,03% | 36     | 0,16% | 2049   | 9,07%  | 0          | 0,00% | 22    |
| 22    | ОГБУЗ "Шебекинская ЦРБ"                                                 | 8083            | 40,72% | 10005  | 50,40% | 41     | 0,21% | 1721   | 8,67%  | 0          | 0,00% | 19    |
| 23    | ОГБУЗ "Городская поликлиника № 8",<br>г.Белгород                        | 4895            | 21,38% | 15973  | 69,76% | 17     | 0,07% | 1957   | 8,55%  | 56         | 0,24% | 22    |
| 24    | ОГБУЗ "Городская больница № 2,<br>г.Белгород"                           | 11373           | 24,97% | 30463  | 66,88% | 71     | 0,16% | 3642   | 8,00%  | 0          | 0,00% | 45    |
| 25    | ОГБУЗ "Белгородская ЦРБ"                                                | 25410           | 33,01% | 45469  | 59,06% | 3      | 0,00% | 6104   | 7,93%  | 0          | 0,00% | 76    |
| 26    | ОГБУЗ "Кожно-венерологический<br>диспансер"                             | 6308            | 70,13% | 1987   | 22,09% | 31     | 0,34% | 659    | 7,33%  | 10         | 0,11% | 89    |
| 27    | ОГБУЗ "Городская клиническая<br>больница №1", г.Белгород                | 7818            | 27,32% | 18937  | 66,18% | 5      | 0,02% | 1856   | 6,49%  | 0          | 0,00% | 28    |
| 28    | ОГБУЗ "Городская поликлиника № 2",<br>г.Белгород                        | 6906            | 30,98% | 13921  | 62,45% | 25     | 0,11% | 1440   | 6,46%  | 0          | 0,00% | 22    |
| 29    | ОГБУЗ "Городская поликлиника № 6",<br>г.Белгород                        | 9713            | 26,73% | 24544  | 67,54% | 95     | 0,26% | 1987   | 5,47%  | 0          | 0,00% | 36    |

# 

## Показатели по МО Белгородской области за период с 1.01.2017 по 15.02.2017

|       |                                                                                |          |        |        |        | Исто   | очник запи | си     |       |           |        |        |
|-------|--------------------------------------------------------------------------------|----------|--------|--------|--------|--------|------------|--------|-------|-----------|--------|--------|
| № п/п | Название                                                                       | Регистра | тура   | Bpa    | ч      | Инфо   | мат        | Интер  | нет   | Из другог | о ЛПУ  | Bcero  |
|       |                                                                                | кол-во   | %      | кол-во | %      | кол-во | %          | кол-во | %     | кол-во    | %      |        |
|       | По региону:                                                                    | 323010   | 33,03% | 538433 | 55,05% | 8011   | 0,82%      | 92459  | 9,45% | 16161     | 1,65%  | 978074 |
| 30    | ОГБУЗ "Борисовская ЦРБ"                                                        | 4930     | 55,59% | 3458   | 38,99% | 42     | 0,47%      | 438    | 4,94% | 0         | 0,00%  | 8868   |
| 31    | ОГБУЗ "Красногвардейская ЦРБ"                                                  | 2930     | 11,93% | 20494  | 83,43% | 32     | 0,13%      | 1107   | 4,51% | 0         | 0,00%  | 24563  |
| 32    | ОГБУЗ "Городская поликлиника №<br>5", г.Белгород                               | 2141     | 17,39% | 9704   | 78,81% | 1      | 0,01%      | 467    | 3,79% | 0         | 0,00%  | 12313  |
| 33    | ОГБУЗ "Старооскольский кожно-<br>венерологический диспансер"                   | 3932     | 79,89% | 808    | 16,42% | 2      | 0,04%      | 180    | 3,66% | 0         | 0,00%  | 4922   |
| 34    | ОГБУЗ "Прохоровская ЦРБ"                                                       | 2041     | 39,89% | 2893   | 56,54% | 3      | 0,06%      | 180    | 3,52% | 0         | 0,00%  | 5117   |
| 35    | ОГБУЗ "Валуйская ЦРБ"                                                          | 6661     | 60,03% | 4103   | 36,98% | 3      | 0,03%      | 329    | 2,97% | 0         | 0,00%  | 11096  |
| 36    | ОГБУЗ "Белгородский<br>онкологический диспансер"                               | 9216     | 59,90% | 5639   | 36,65% | 1      | 0,01%      | 440    | 2,86% | 90        | 0,58%  | 15386  |
| 37    | ОГБУЗ "Волоконовская ЦРБ"                                                      | 7376     | 40,37% | 10497  | 57,45% | 1      | 0,01%      | 398    | 2,18% | 0         | 0,00%  | 18272  |
| 38    | ОГБУЗ "Чернянская ЦРБ"                                                         | 5845     | 42,87% | 7578   | 55,58% | 0      | 0,00%      | 211    | 1,55% | 0         | 0,00%  | 13634  |
| 39    | ОГБУЗ "Корочанская ЦРБ"                                                        | 957      | 4,32%  | 19799  | 89,35% | 1155   | 5,21%      | 247    | 1,11% | 0         | 0,00%  | 22158  |
| 40    | ОГБУЗ "Новооскольская ЦРБ"                                                     | 12018    | 59,85% | 7866   | 39,18% | 0      | 0,00%      | 195    | 0,97% | 0         | 0,00%  | 20079  |
| 41    | ОГКУЗ "Белгородская областная<br>клиническая<br>психоневрологическая больница" | 3014     | 56,81% | 2244   | 42,30% | 0      | 0,00%      | 47     | 0,89% | 0         | 0,00%  | 5305   |
| 42    | ОГБУЗ "Грайворонская ЦРБ"                                                      | 4597     | 31,26% | 9996   | 67,97% | 3      | 0,02%      | 111    | 0,75% | 0         | 0,00%  | 14707  |
| 43    | ОГБУЗ "Белгородская областная<br>клиническая больница<br>Св.Иоасафа"           | 12933    | 31,11% | 17093  | 41,12% | 0      | 0,00%      | 237    | 0,57% | 11310     | 27,21% | 41573  |
| 44    | ОГБУЗ "Уразовская РБ № 2"                                                      | 2713     | 23,70% | 8673   | 75,77% | 0      | 0,00%      | 60     | 0,52% | 0         | 0,00%  | 11446  |
| 45    | ОГБУЗ "Томаровская РБ им.И.С.<br>Сальтевского"                                 | 3195     | 33,03% | 6426   | 66,43% | 9      | 0,09%      | 43     | 0,44% | 0         | 0,00%  | 9673   |
|       |                                                                                |          |        |        |        |        |            |        |       |           |        | 5      |

## Показатели по МО Белгородской области за период с 1.01.2017 по 15.02.2017

|       |                                                   |         |        |        |        | Ист    | очник запи | си     |       |          |        |        |
|-------|---------------------------------------------------|---------|--------|--------|--------|--------|------------|--------|-------|----------|--------|--------|
| № п/п | Название                                          | Регистр | атура  | Bpa    | эч     | Инфо   | мат        | Интер  | нет   | Из друго | го ЛПУ | Bcero  |
|       |                                                   | кол-во  | %      | кол-во | %      | кол-во | %          | кол-во | %     | кол-во   | %      |        |
|       | По региону:                                       | 323010  | 33,03% | 538433 | 55,05% | 8011   | 0,82%      | 92459  | 9,45% | 16161    | 1,65%  | 978074 |
| 46    | ОГБУЗ "Ивнянская ЦРБ"                             | 6411    | 39,59% | 9487   | 58,59% | 228    | 1,41%      | 66     | 0,41% | 0        | 0,00%  | 16192  |
| 47    | ОГБУЗ "Ровеньская ЦРБ"                            | 9177    | 75,59% | 2931   | 24,14% | 0      | 0,00%      | 32     | 0,26% | 0        | 0,00%  | 12140  |
| 48    | ОГБУЗ "Краснояружская ЦРБ"                        | 3766    | 44,37% | 4700   | 55,38% | 2      | 0,02%      | 19     | 0,22% | 0        | 0,00%  | 8487   |
| 49    | ОГБУЗ "Вейделевская ЦРБ"                          | 13731   | 66,27% | 5742   | 27,71% | 1211   | 5,84%      | 37     | 0,18% | 0        | 0,00%  | 20721  |
| 50    | ОГБУЗ "Ракитянская ЦРБ"                           | 7010    | 41,10% | 10034  | 58,83% | 0      | 0,00%      | 13     | 0,08% | 0        | 0,00%  | 17057  |
| 51    | ОГКУЗ "Противотуберкулезный<br>диспансер"         | 326     | 13,30% | 2125   | 86,66% | 0      | 0,00%      | 1      | 0,04% | 0        | 0,00%  | 2452   |
| 52    | ОГКУЗ "Госпиталь для<br>ветеранов войн"           | 1677    | 22,91% | 5641   | 77,05% | 0      | 0,00%      | 3      | 0,04% | 0        | 0,00%  | 7321   |
| 53    | ОГБУЗ "Большетроицкая РБ"                         | 1438    | 24,26% | 4488   | 75,71% | 0      | 0,00%      | 2      | 0,03% | 0        | 0,00%  | 5928   |
| 54    | ОГБУЗ "Красненская ЦРБ"                           | 3014    | 40,98% | 4340   | 59,01% | 0      | 0,00%      | 1      | 0,01% | 0        | 0,00%  | 7355   |
| 55    | ОГБУЗ «Детская областная<br>клиническая больница» | 2134    | 16,67% | 6029   | 47,10% | 0      | 0,00%      | 0      | 0,00% | 4637     | 36,23% | 12800  |

СЛАЙД 6

6

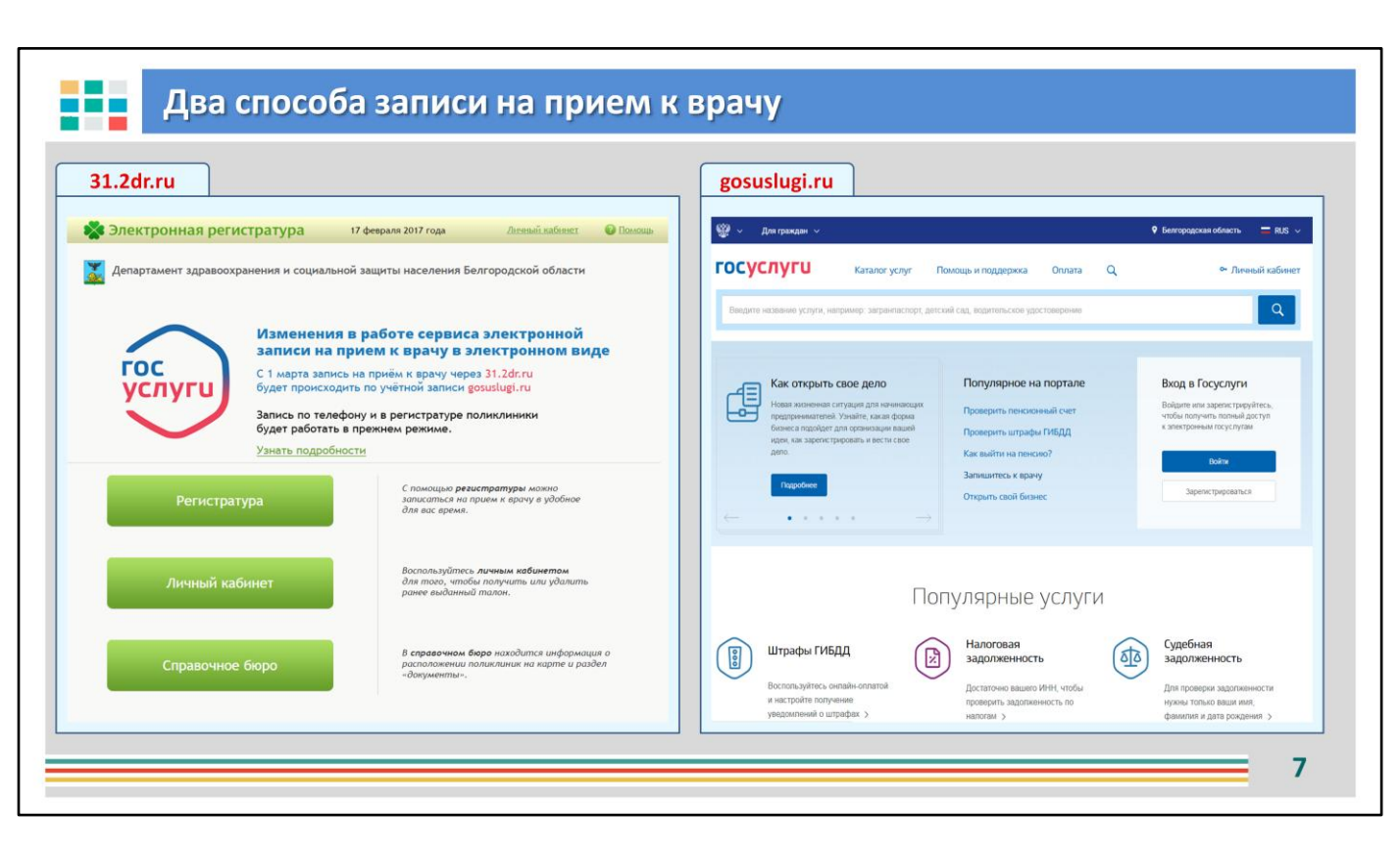

Вплоть до 1 марта 2017 года, существует два способа электронной записи на прием к врачу:

- 1. С помощью сервиса «Электронная регистратура», расположенному в сети Интернет по адресу www.31.2dr.ru
- С помощью портала государственных услуг Российской Федерации «Госуслуги», расположенному в сети Интернет по адресу www.gosuslugi.ru

| Портал 31.2dr.ru       |                                                                                                    |                                                                                                    |                                                                            |        |
|------------------------|----------------------------------------------------------------------------------------------------|----------------------------------------------------------------------------------------------------|----------------------------------------------------------------------------|--------|
| 🗱 Электронная реги     | істратура і                                                                                                    | 6 февраля 2017 года                                                                                                    | <u>Дичный кабинет</u>                                                      | Помощь |
| 🔀 Департамент здравоох | ранения и социальной                                                                                                    | і́ защиты населения Бе.                                                                                                    | лгородской области                                                         |        |
| ГОС                    | Изменения в<br>записи на пр<br>С 1 марта запись<br>будет происходит<br>Запись по телефо<br>будет работать в<br>Узнать подробнос | а работе сервиса<br>ием к врачу в эл<br>на приём к врачу чере:<br>ъ по учётной записи go<br>ну и в регистратуре по<br>прежнем режиме. | а электронной<br>пектронном ви<br>а 31.2dr.ru<br>ssuslugi.ru<br>уликлиники | де     |
| Регистрат              | гура                                                                                                    | С помощью <b>реги</b><br>записаться на п<br>для вас время.                                                                            | <b>стратуры</b> можно<br>рием к врачу в удобное                            |        |
| Личный ка              | бинет                                                                                                    | Воспользуйтесь<br>для того, чтобы<br>ранее выданный                                                                                   | <b>личным кабинетом</b><br>1 получить или удалить<br>талон.                |        |
|                        |                                                                                                    |                                                                                                    |                                                                            |        |

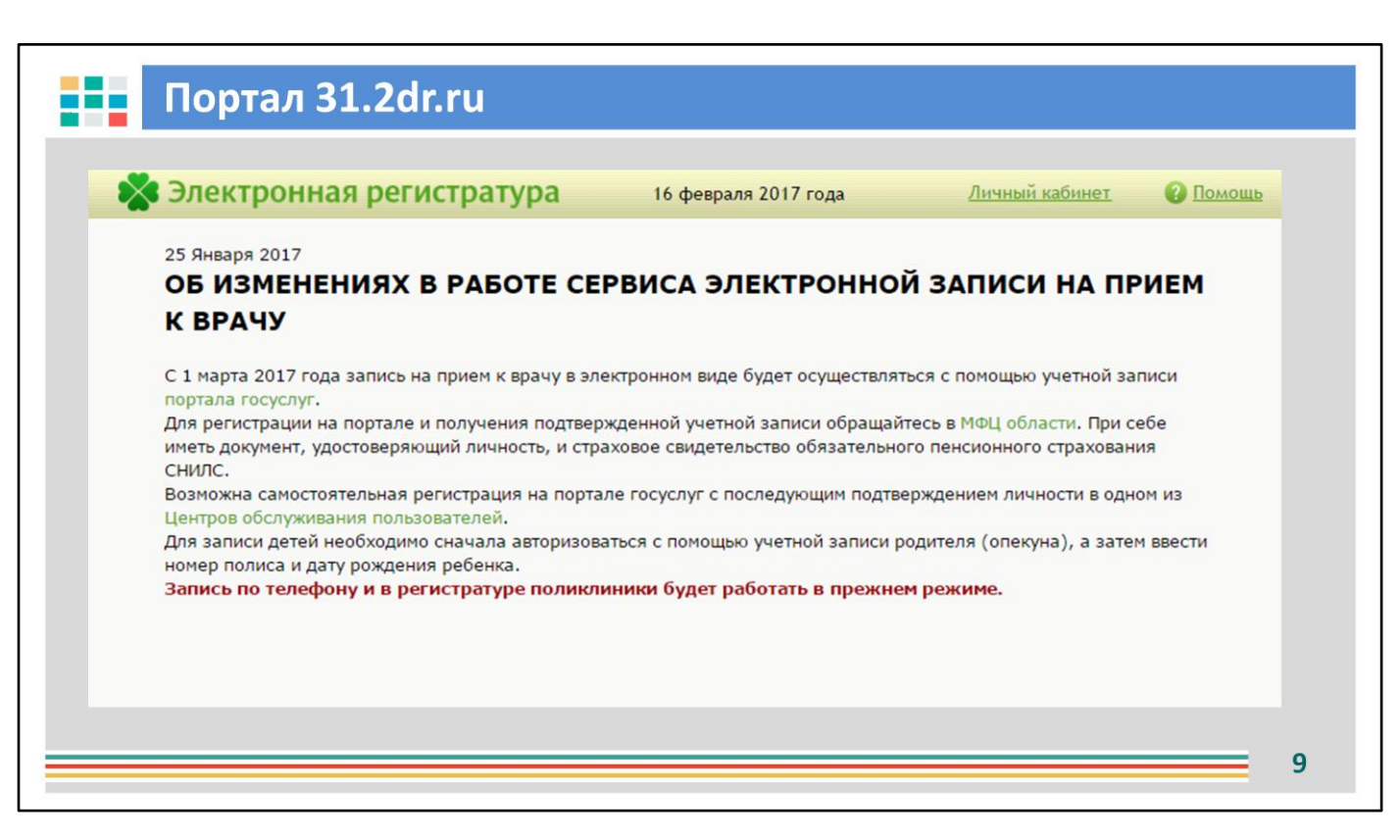

| 🗙 Электронная ре                                                                                                    | ГИСТРАТУРА 10 февра                                                                                          | ля 2017 года <u>Личный ка</u>                          | бинет 🕜 Помощь |
|----------------------------------------------------------------------------------------------------|----------------------------------------------------------------------------------------------------|--------------------------------------------------------|----------------|
| 1 Выбор населённого пункта 2 Выбор мед. уч                                                                             | ареждения Зличный кабинет ()                                                                                 | Записаться<br>к другому врачу                          |                |
| Личный кабинет                                                                                                    |                                                                                                    | Белгород<br>Городская поликлиника №6                   |                |
| При смене документа-иди<br>медицинский полис, паст<br>необходимо обратиться<br>учреждение, к которому<br>Номер полиса: | нтификатора (страховой<br>прт, снилс, место регистрации)<br>непосредственно в медицинское<br>Вы прикреплены. | Электронно<br>правительс<br>посуслики                  | ie<br>TBO      |
| Дата рождения:<br>,                                                                                                    | апример: 01.01.2011<br>сохранить данные для входа                                                            | авторизоваться<br>через <i>сайт госу</i><br>II вариант | клуг           |
| Iвариант                                                                                                    | Продолжить                                                                                                   |                                                        |                |

В настоящее время для просмотра расписания приема врачей не требуется авторизация - доступ для всех граждан свободный. Если же требуется записаться на прием к врачу – необходимо войти в личный кабинет, то есть воспользоваться любым из двух способов идентификации:

П по номеру полиса ОМС и дате рождения (вариант 1)

🖵 через портал Госуслуг (Вариант 2)

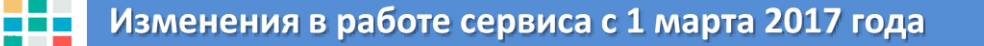

# Во исполнение майских Указов Президента России расширяется популяризация получения государственных и муниципальных услуг в электронном виде , в том числе и запись на прием к врачу в электронном виде.

С 1 марта 2017 года запись на прием к врачу будет осуществляться как на портале Госуслуг <u>www.gosuslugi.ru</u>,

так и на региональном портале «Электронная регистратура» www.31.2dr.ru,

но только посредством авторизации в Госуслугах !

#### СЛАЙД 11

Во исполнение майских Указов Президента России расширяется популяризация получения государственных и муниципальных услуг в электронном виде, в том числе запись на прием к врачу. С 1 марта 2017 года запись на прием к врачу в электронном виде будет также, как и сейчас, осуществляться и на портале Госуслуг (www.gosuslugi.ru), и на региональном портале «Электронная регистратура» www.31.2dr.ru, но только посредством использования своей учетной записи портала «Госуслуги». Для этого гражданину необходимо самостоятельно зарегистрироваться на портале www.gosuslugi.ru и получить стандартную учетную запись.

Преимущества: гражданину, обращаясь за государственными услугами в различные структуры и ведомства не нужно придумывать десятки логинов и паролей, запоминать их – все услуги, причем на различных порталах, можно получить воспользовавшись одной учетной записью! 11

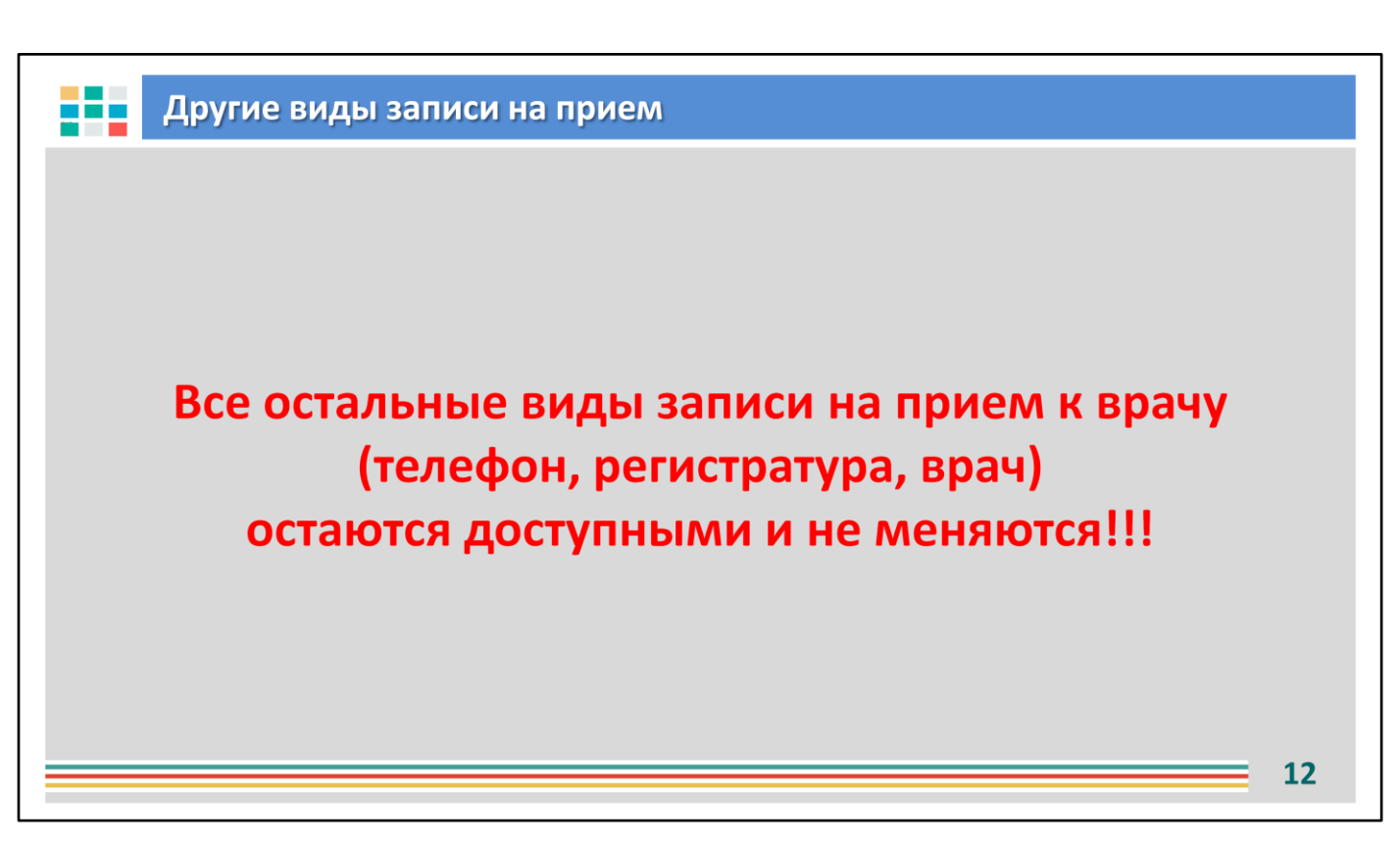

Этапы регистрации на портале Госуслуг

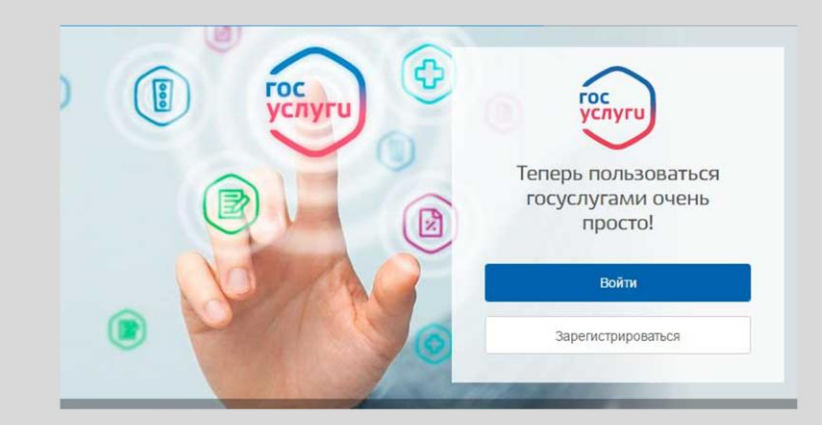

Этап 1. Регистрация Упрощенной учетной записи.
 Этап 2. Подтверждение личных данных — создание Стандартной учетной записи.
 Этап 3. Подтверждение личности — создание Подтвержденной учетной записи.

#### СЛАЙД 13

1

Для этого гражданину необходимо самостоятельно зарегистрироваться на портале <u>www.gosuslugi.ru</u>. Регистрация на портале «Госуслуги» состоит из трех этапов.

Этап 1. Регистрация Упрощенной учетной записи.

Укажите в <u>регистрационной форме</u> фамилию, имя, мобильный телефон или еmail. После клика на кнопку регистрации вы получите ссылку на страницу оформления пароля.

Этап 2. Подтверждение личных данных — создание Стандартной учетной записи.

Заполните профиль пользователя — укажите СНИЛС и данные документа, удостоверяющего личность (Паспорт гражданина РФ, для иностранных граждан — документ иностранного государства). Данные проходят проверку в ФМС РФ и Пенсионном фонде РФ. На ваш электронный адрес будет направлено уведомление о результатах проверки.

Этап 3. Подтверждение личности — создание Подтвержденной учетной записи.

Для оформления Подтвержденной учетной записи с полным доступом ко всем электронным государственным услугам нужно пройти подтверждение личности одним из способов:

обратиться в <u>Центр обслуживания</u>;

- получить код подтверждения личности по почте;

- воспользоваться Усиленной квалифицированной электронной подписью или Универсальной электронной картой (УЭК).

При регистрации пользователя в вышеуказанных центрах обслуживания Подтвержденная учетная запись будет создана сразу.

Запись по телефону и в регистратуре поликлиники будет работать в прежнем режиме.

13

| тосударственнаг × +                                                                                                    |                                                         |                                 | - 0 X                                             |                                                                                                    |                                  |
|----------------------------------------------------------------------------------------------------|---------------------------------------------------------|---------------------------------|---------------------------------------------------|----------------------------------------------------------------------------------------------------|----------------------------------|
| <ul> <li>8 С чинжурсаноров партых госудирственных услуг Российской чиди</li> <li>9 ч Для граждан ч</li> </ul>               | рация                                                   | 🍳 Западный 💻 (                  |                                                   |                                                                                                    |                                  |
| ГОСУСЛУГИ Каталог услуг Пом                                                                                                 | ющь и поддержка Оплата Q                                | 🗢 Личный ка                     | бинет                                             |                                                                                                    |                                  |
| Введите название услуги, например: загранпаспорт, детский                                                                   | i сад, водительское удостоверение                       |                                 | <b>λ</b>                                          |                                                                                                    |                                  |
|                                                                                                    |                                                         |                                 |                                                   |                                                                                                    |                                  |
| Как открыть свое дело                                                                                                    | Популярное на портале                                   | Вход в Госуслуги                |                                                   |                                                                                                    |                                  |
| Новая жизнечная ситуация для начинающих<br>предпринимателей. Узнайте, какая форма<br>бизнеса падойдет для организации вашей | Проверить пенсконный · Авториза<br>Проверить штрафы ГИБ | esia.gooushigi.ru. Aaropesaapea |                                                   | = - 0 ×<br>□ * 0 ±                                                                                                    |                                  |
| идем, как зарепистрировать и вести свое<br>депо.                                                                            | Как выйти на пенсию?                                    |                                 | госуслуги                                         |                                                                                                    |                                  |
| Подробнее                                                                                                    | Запишитесь к врачу<br>Открыть свой бизнес               |                                 | Доступ к сервенсани<br>электронного правительства |                                                                                                    |                                  |
| $\leftarrow \cdots \rightarrow $                                                                                            |                                                         |                                 | Вход                                              |                                                                                                    |                                  |
|                                                                                                    |                                                         |                                 | для портала Госуслуг                              |                                                                                                    | 40 (s                            |
|                                                                                                    |                                                         |                                 | +7 Downal averagement                             | 🔮 v Angawan v                                                                                                    | 🕈 Bulgerspress 🛛 🚍 R.S. v        |
|                                                                                                    |                                                         |                                 |                                                   | Designer seasone programmer and and call and an and an an an and an and an an an an an an an an an an an an an                                                                                                    |                                  |
|                                                                                                    |                                                         |                                 |                                                   |                                                                                                    |                                  |
|                                                                                                    |                                                         |                                 | Войти                                             | Как операнть свое доло Попунтрное на порт<br>Накак каке то во трудит для окаке труга<br>Попунтрное на порт                                                                                                    | ane Grander (1964)<br>re solaret |
|                                                                                                    |                                                         |                                 | Восстановить пароль                               | General and an approximation and approximation and approximation a | Partersal salares                |
|                                                                                                    |                                                         |                                 | Войти с помощью электронных средств               | Tageter Organise (by y)<br>Character → Character (by y)                                                                                                    | Cyperform suggestioners          |
|                                                                                                    |                                                         |                                 |                                                   | •                                                                                                    |                                  |
|                                                                                                    |                                                         |                                 |                                                   | Instantia Contractores                                                                                                    | 21.20.00 ·                       |
|                                                                                                    |                                                         |                                 |                                                   | •                                                                                                    |                                  |
|                                                                                                    |                                                         |                                 |                                                   |                                                                                                    |                                  |

Как можно будет записать ребенка после 1 марта 2017 года на прием к врачу, если он не зарегистрирован на портале «Госуслуги»? Для получения государственной услуги «Запись на прием к врачу» ребенка, официальному представителю (родителю или опекуну) необходимо в своем «Личном кабинете» на портале <u>www.gosuslugi.ru</u> пройти простую процедуру, описанную на следующем слайде.

| annan d<br>Agendagin. Derter inggennens jung hondrich Bulginuer.<br>∨ Agengeszen v<br>€ Benannal = 85 v                                                                                                    |                                                                                                    | К Инфо                                       | рмация о ребенке                       |
|----------------------------------------------------------------------------------------------------|----------------------------------------------------------------------------------------------------|----------------------------------------------|----------------------------------------|
| CYCRYFU Karanor ycyr Thomas a magappona Oloura Q. C Marrows Li.v.                                                                                                    |                                                                                                    | Фамилия                                      | Иванова                                |
| Alexandrada maglega and a second and a second and a secon | E . O /                                                                                                    | Имя<br>Отчество (если есть)                  | Ивановна                               |
| Improved provide provide provid                                | <ul> <li>Добавить свидетельство о рождении</li> <li>Добавить заграничный паспорт</li> <li>Добавить военный билет</li> </ul> | Поп<br>Дата рождения<br>СНИЛС (?)<br>ИНН (?) | Неготчества<br>Женский •<br>15.02.2010 |
|                                                                                                    | Информация о детях<br>+ добавить информацию о ребенке<br>Транспортные средства                                              | Свидетельство о рождения<br>Серия<br>Номео   |                                        |
|                                                                                                    | <ul> <li>Добавить транспортное средство</li> </ul>                                                                          | Дата выдачи<br>Масто посиларственной         |                                        |

<u>В разделе «Информация о ребенке» указать данные ребенка:</u>

1. Информация о ребенке (Ф.И.О., пол, дата рождения, СНИЛС, ИНН) 2. Данные свидетельства о рождении (Серия, номер, дата выдачи, место государственной регистрации ребенка)

3. Данные полиса обязательного медицинского страхования (ОМС) (Номер, действителен до (если не бессрочный))

| Персональные данные<br>Персональные данные<br>Патоты<br>Отнетки<br>Полатные услуги<br>Патные услуги<br>Порфилактические осно<br>Медицинские карты бере<br>Порфилактические осно<br>Медицинские карты бере<br>Порфилактические осно<br>Порфилактические осно<br>Порфилактические осн                                                                                                    | 🖳 Медицинская карта амбулаторно | го больного -                                                                  |         |
|----------------------------------------------------------------------------------------------------|---------------------------------|--------------------------------------------------------------------------------|---------|
| Протавителя наросна ликов № 20000<br>Профилахтические осно<br>Патенае услуги<br>Полатные услуги<br>Полатные услуги<br>Порфилахтические осно<br>Медицинские харты бере<br>Порфилахтические осно<br>Медицинские харты бере<br>Понцинские в стационаре<br>Поционахтические осно<br>Медицинские карты бере<br>Понцинские в стационаре<br>Поционахтические осно<br>Медицинские сата ШР5" над. сестра<br>Понстии нетрудоспособно<br>Представители<br>Полученты<br>Полученты<br>Полученты<br>Полученты<br>Полинфорнация<br>Медицинские записи<br>Понстои доязность Телевон<br>Понстои записати Представители<br>Понсти нетрудоспособно<br>Сиравовой понс ОМС<br>Сиравовой понс ОМС<br>Сиравовой понс ОМС<br>Сиравовой понс ОМС<br>Сиравовой понс ОМС<br>Сиравовой понс ОМС<br>Понсово записати<br>Понстои записати Вонеровода<br>Понстои записати Вонеровода<br>Понстои средставители<br>Понстои средставители<br>Понсоводи со средставители<br>Понстои средставители<br>Понсоводи со средставители<br>Понстои средставители<br>Понсоводи со средставители<br>Понсоводи со средстави                                                                                                    | 🔥 Персональные данные           |                                                                                |         |
| Пастона<br>Пастона давее<br>Пастона селе<br>Патные услуги<br>Полтные услуги<br>Порфилактические осно<br>Медицинские карты бере<br>Пофилактические осно<br>Медицинские карты бере<br>Почение в стационаре<br>Печение в стационаре<br>Печение в стационаре<br>Покуненты<br>Покуненты<br>Покуненты<br>Покуненты<br>Покуненты<br>Покуненты<br>Покуненты<br>Покуненты<br>Полько ОМС<br>Страковой польс ОМС<br>Страковой польс ОМС<br>Страковой польс ОМС<br>Страковой польс ОМС<br>Страковой польс ОМС<br>Страковой польс ОМС<br>Страковой польс ОМС<br>Сиол - ЗАО "МАКСМ"<br>Полько СС выного обраща<br>Серен польса<br>Место рояхная цере<br>Адрес<br>Пол. информация<br>Место рояхная село<br>Место рояхная село<br>Полько ОМС<br>Сиол - ЗАО "МАКСМ"<br>Полько ОМС выного обраща<br>Сран польса<br>Место рояхная село<br>Место рояхная село<br>Полько ОМС выного обраща<br>Сран польса<br>Место рояхная село<br>Полько ОМС выного обраща<br>Сран польса<br>Место рояхная село<br>Полько ОМС выного обраща<br>Саран польса<br>Место рояхная село<br>Сиол - ЗАО "МАКСМ"<br>Полько ОМС выного обраща<br>Сран польса<br>Место рояхная село<br>Сиол - ЗАО "МАКСМ"<br>Полько ОМС выного обраща<br>Сран польса<br>Место рояхная село<br>Сиол - ЗАО "МАКСМ"<br>Полько ОМС выного обраща<br>Серен польса<br>Место рояхная обл. Якоелесскай р.н., Тостицево с. Больке ©                                                                                                    | A. 0 mm                         | Тіредставитель пациента місяь № 2433330                                        |         |
| Стиетки<br>Платные услуги<br>Порфилактические осно<br>Медицинские корты бере<br>Порфилактические осно<br>Медицинские корты бере<br>Плистки нетрудоспособно<br>Плистки нетрудоспособно<br>Сиби Элановская ШРБ <sup>-</sup> Мед. сестра<br>Плистки нетрудоспособно<br>Сравоваловская ШРБ <sup>-</sup> Мед. сестра<br>Сравоваловская ШРБ <sup>-</sup> Мед. сестра<br>Сравовская СМС<br>СМО - 330 "МАКСМ <sup>-</sup> В С<br>З Поляс ОМС выного обраща<br>Сравовская СМС<br>СМО - 330 "МАКСМ <sup>-</sup> В С<br>СМО - 330 "МАКСМ <sup>-</sup> В С<br>С<br>С<br>С<br>С<br>С<br>С<br>С<br>С<br>С             | С Льготы                        | Персональные данные<br>Родственная связь № МКАБ представителя                  |         |
| Р       Платные услуги       Фезика       Иня       Отчество       Отсусса: отчество         Профилактические осно       Порфилактические осно       Пата рождения       Мест рождения       Ониство       Ониство       Ониство         Медицинские карты бере       Пата рождения       Мест рождения       Ониство       Ониство       Ониство         Пластики в стационоре       Келски       Понстики нетрудоспособно       Келски       Пестиканиноронадиия         Представители       Страковой польс ОМС       Типдокунента       Понстика и нооронадиия         Представители       Страковой польс ОМС       Типдокунента ОМС       31001 - 340 "МАКСМ"       3101 - 340 "МАКСМ"       Варес         Пол. информация       Адрес       Нонеродская обл. Якоелесский р.н., Гостицеео с. Больке       Сольке ос.       Сольке ос.         Медицинские залиси       Адрес пребывания       Келскова обл. Якоелеесский р.н., Гостицеео с. Больке       Сольке ос.                                                                                                    | Отметки                         | мать 🗸 Законный представитель 2517877 💿 🗙                                      |         |
| Графилахтические осно<br>Мадищинские карты бере<br>Медищинские карты бере<br>Метораблы Дата раждения Место раждения ОНИЛС<br>Место работы Дата раждения Место раждения ОНИЛС<br>Место работы Дата раждения Место раждения ОНИЛС<br>Место работы Дата раждения Место раждения ОНИЛС<br>Место работы Дата раждения Место раждения ОНИЛС<br>Место работы Дата раждения Место раждения ОНИЛС<br>Место работы Дата раждения Место раждения ОНИЛС<br>Место работы Дата раждения Место раждения ОНИЛС<br>Место работы Дата раждения Место раждения ОНИЛС<br>Место работы Дата раждения Место раждения ОНИЛС<br>Место работы Дата раждения Место раждения ОНИЛС<br>Место работы ОПС Валикования ОНИС<br>ЗТолако ОМС Тип документа ОМС<br>ЗТолако ОМС примета ОМС<br>ЗТолако ОМС примета ОМС<br>ЗТОЛ - ЗАО "МАКСМ" ЭТО Голако ОМС примета образца Ф<br>Серия полько ОМС<br>Ист. порорнализия<br>Адрес<br>Мести раилосания обл. Якоелеесский р.н., Тостицеео с. Больняе С                                                                                                    | Р Платные услуги                | Фаньклыя Иня Отчество 🔄 Отсутств. отчество                                     |         |
| Пата рождения<br>Медицинские карты бере<br>Место работы Доляность Телефон<br>ОГБИЗ ЭКколевская ШРБ" Мед. сестра<br>Место работы Доляность Телефон<br>ОГБИЗ ЭКколевская ШРБ" Мед. сестра<br>Место работы Доляность Телефон<br>ОГБИЗ ЭКколевская ШРБ" Мед. сестра<br>Княтактыва информация<br>Стракской полис ОМС<br>Стракской полис ОМС<br>Стракской полис С Больние<br>Стракской полис С Больние<br>С                                                                                                    | Профилактические осмо           | 1                                                                              |         |
| Медицинские корти бере<br>Место работи Должность Телебон<br>ОГБИЗ "Яковлевоская ЩРБ" Мад. сестра<br>ОГБИЗ "Яковлевоская ЩРБ" Мад. сестра<br>ОГБИЗ "Яковлевоская ЩРБ" Мад. сестра<br>ОГБИЗ "Яковлевоская ЩРБ" Мад. сестра<br>Кета атляя информация<br>Флоорокарты<br>ОГБИЗ "Яковлевоская ЩРБ" Мад. сестра<br>Стражескі полис ОМС<br>Типдокумента ОМС<br>З1001 - 340 "МАКСМ" ЭТ Полас ОМС вциеото образца Ф<br>Серия полиса ОМС<br>Монер полиса<br>Представители<br>Серия полис ОМС<br>Монер полиса<br>Монер полиса<br>Монер Поли<br>Монер Поли<br>Монер Полиса<br>Монер Поли<br>Монер Поли<br>Монер Поли<br>Монер Поли<br>Монер Поли<br>Монер Поли<br>Монер Поли<br>Монер Поли<br>Монер Поли<br>Монер Поли<br>Монер Поли<br>Монер Поли                                                                                                    |                                 | Пол Дата рождения Место рождения СНИЛС                                         |         |
| Поченике в стационаре       ОГБИЗ "Яковлевская ШРБ"       мед. сестра         Пистики нетрудоспособно       Кегактная информация         Флюорокарты          Докуненты       Стракеой полкс ОМС         Докуненты          Докуненты       31001-340 "МАКСМ"         Маре регистраения       Конерокарты         Представители       Стракеой полкс ОМС         Силарования       Конерокарты         Пол. информация       Адрес         Доп. информация       Адрес регистраени         Марицинские записи       Адрес пребывания         Карес пребывания       Адрес пребывания         Адрес пребывания       Адрес прегистраени         Монер полиса       Монер полиса                                                                                                    | Медицинские карты бере          | Место работы Должность Телефон                                                 |         |
| Кентактиза инворизация<br>Флюорокарты<br>Флоорокарты<br>Флооро                                                                                                    | Печение в стационаре            | ОГБУЗ "Яковлевская ЦРБ" мед. сестра                                            |         |
| Флюорокарты<br>Флюорокарты<br>Флюорокарты<br>Флюорокарты<br>Страковой поне ОМС<br>Сиби<br>Страковой поне ОМС<br>Сиби<br>Сиби<br>Си | Пистки нетрудоспособно          | Контактная информация                                                          |         |
| Покулнарта     Данизника     Докулнарта     Докулнарта     Д                                                                                                    |                                 | ^ ·                                                                            |         |
| Страксеой польс ОМС<br>Сисо Тия документа ОМС<br>Сисо Тия документа ОМС<br>З1001 - 340 "МАКС.М" ЭТ Э. Польс ОМС единого образца «<br>Серия польса Номер польса<br>Исследования<br>Серия польса Номер польса<br>Представители<br>Серия польса Номер польса<br>Можер польса<br>Пол. информация<br>Адрес реистрация Белгородская обл. Якоелевский р.н., Гостицево с. Больнее<br>Медицинские записи<br>Адрес пребевания Белгородская обл. Якоелевский р.н., Гостицево с. Больнее<br>Медицинские записи                                                                                                    |                                 |                                                                                |         |
| Представители         Смо         Типдокумента ОМС           Представители         Смо         Типдокумента ОМС           Представители         31001 - 340 "MAKCM"         >>           Представители         Серия полиса         Э - Полис ОМС выного образца         >           Представители         Серия полиса         Нонер полиса         >         >           Представители         Исследования         Адрес         >         >         >           Пол. информация         Адрес регистрации         Енгородская обл. Якселевский р.н., Гостищеео с. Больняе         >         >           Медицинские записи         Адрес пребывания         Бытородская обл. Якселевский р.н., Гостищеео с. Больняе         >                                                                                                    | , Па Динамика                   | Crowneol make DMC                                                              |         |
| Представители         31001 - 340 "МАКСМ"         >>>>>>>>>>>>>>>>>>>>>>>>>>>>                                                                                                    | Пр Документы                    | СМО Тип документа ОМС                                                          |         |
| Исследования         Серия польса         Иомер польса           Можер польса         Иомер польса            Рассылка и ОПДи         Адрес            Пол. информация         Адрес регистрации         Енгородская обл. Якселевский р.н., Гостицево с. Больние           Медицинские записи         Адрес пребывана                                                                                                    | 2 Представители                 | 31001 - ЗАО "МАКС-М" 🐌 🗙 З - Полис ОМС единого образца 💌                       |         |
| Адрес<br>Рассылкка и ОПДн<br>Исл. еоринализованный адрес<br>Доп. информация<br>Адрес регнетрация Белгородская обл., Якселевский р.н., Гостищево с. Больние<br>Медицинские записи<br>Адрес пребывания Белгородская обл., Якселевский р.н., Гостищево с. Больние<br>Колинский р.н., Гостищево с. Больние<br>Колинский рабоние<br>Колинский рабоние<br>Колинский рабоние<br>Колинский рабоние<br>Колинский рабон                                                                                                    | Пр. Исследования                | Серия полиса Номер полиса                                                      |         |
| Рассылка и ОГШи     Оп. чормализованный адрес     Доп. информация     Адрес репстрации     Белгорадская обл., Яковлевский р.н., Гостищево с. Больние     Мадицинские записи     Адрес пребиваня     Белгорадская обл., Яковлевский р.н., Гостищево с. Больние                                                                                                    |                                 | Адрес                                                                          |         |
| Доп. информеция     Адрес репястрации     Белгораская обл. Якоелевский р.н., Гостицево с. Больние     Адрес пребываня     Белгораская обл. Якоелевский р.н., Гостицево с. Больние                                                                                                    | Рассылка и ОГЩН                 | Исп. формализованный адрес                                                     |         |
| 🜠 Медицинские записн Адрес пребывания Белгорадская обл., Якселевский р.н., Гостицево с. Больние 📎                                                                                                    | 👔 Доп. информация               | Адрес регистрации Белгородская обл., Яковлевский р.н., Гостицево с. Больние 📎  |         |
|                                                                                                    | Медицинские залиси              | Адрес пребывания Белгородская обл., Яковлевский р.н., Гостищево с. Больняге) 📎 |         |
|                                                                                                    |                                 |                                                                                | /далить |
| Опита пита                                                                                                    |                                 | Софанить Сотранить Отмена                                                      |         |

Обращаю Ваше внимание!!!

В медицинских организациях необходимо провести работу по внесению в МКАБ ребенка информации о родителе/опекуне. На слайде показана форма для ввода данных о родителе/опекуне.

Таким образом, для записи детей, пользователю портала 31.2dr необходимо будет сначала выполнить вход в сервис «Электронная регистратура» с помощью учетной записи портала Госуслуг родителя (опекуна), а затем ввести номер полиса и дату рождения ребенка.

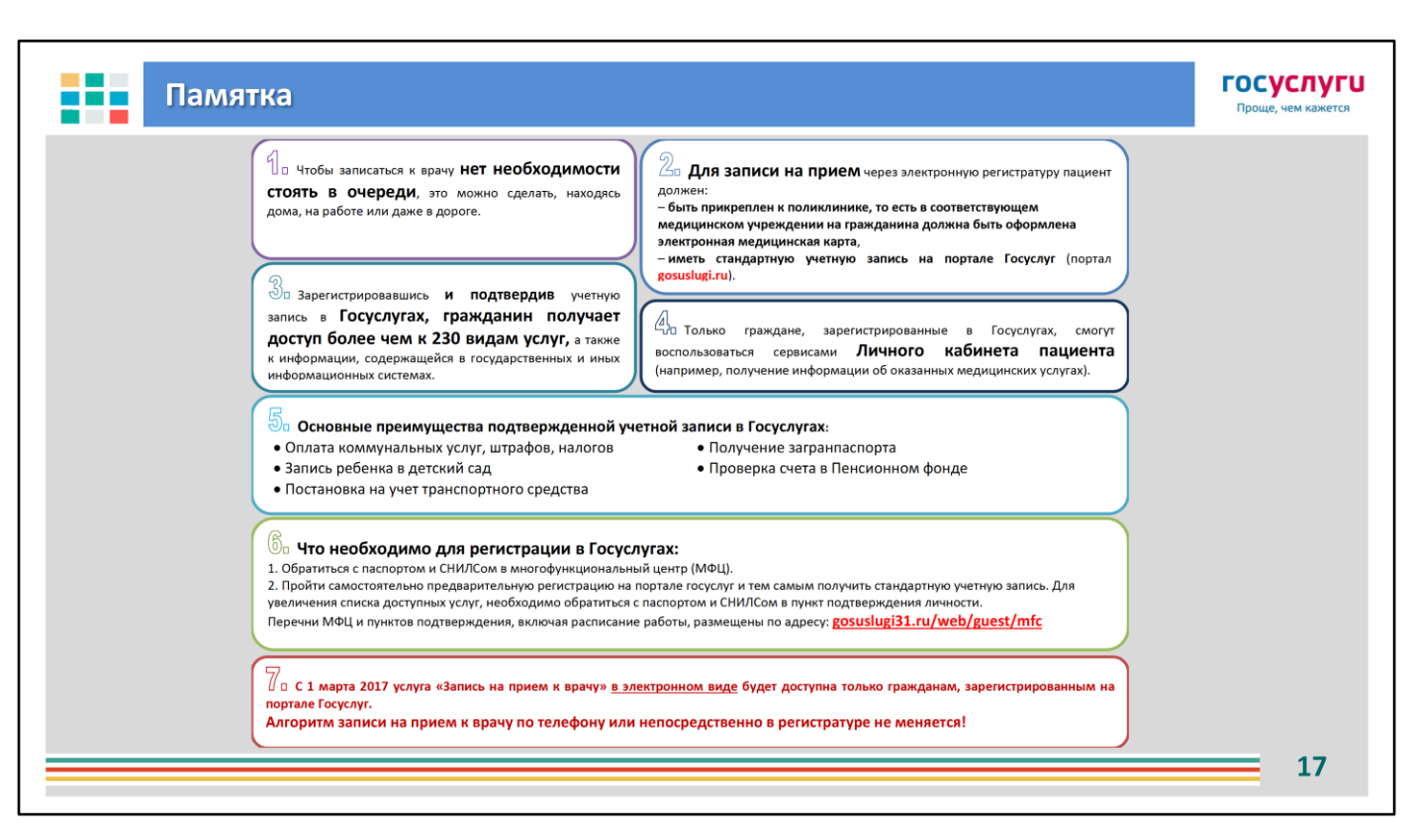

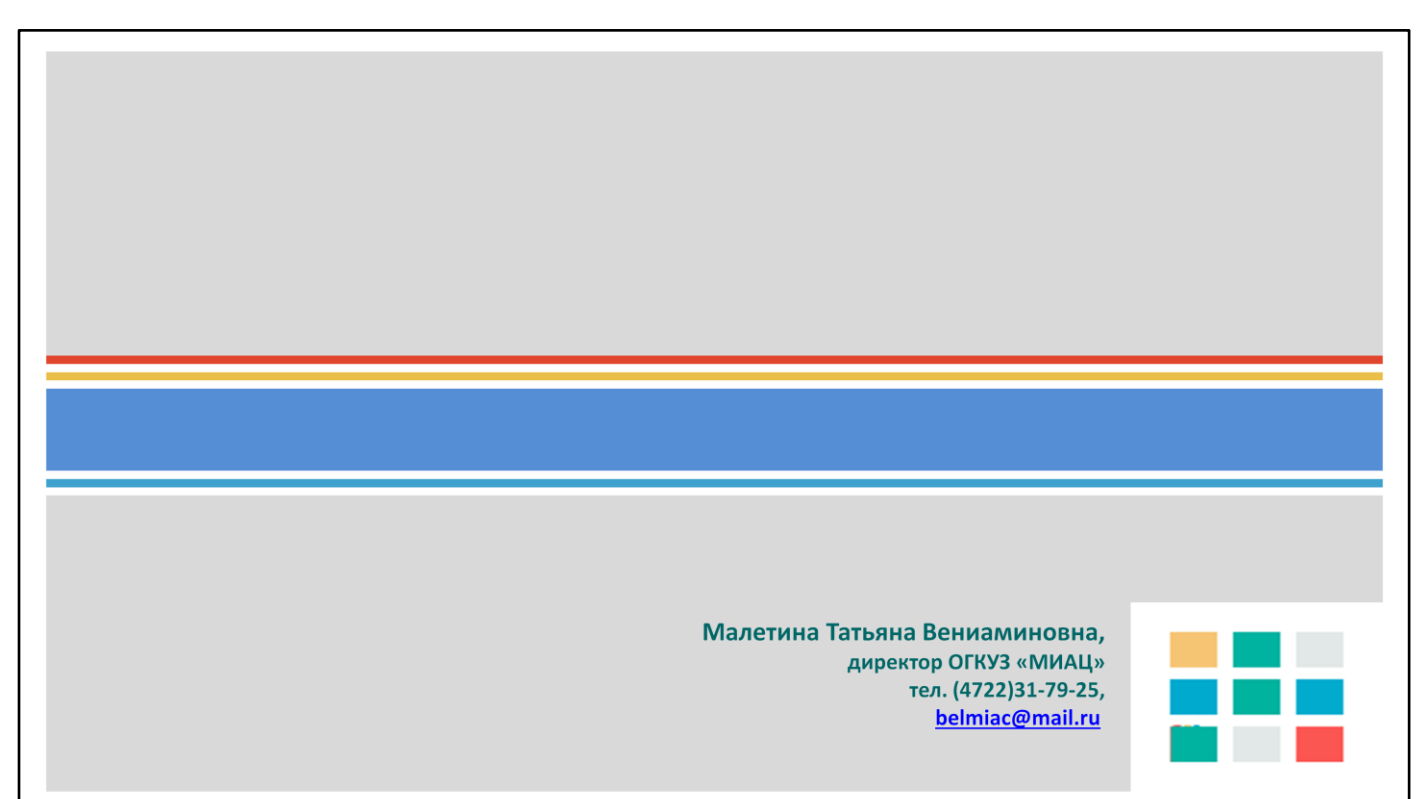